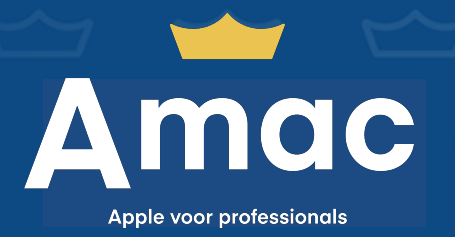

AMAC PRO SERVICES

**Apple Business Manager** 

Account aanmaken, Amac koppelen en btw toevoegen aan Apple Business Manager

Amac Pro 2024

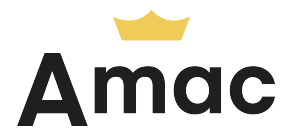

## Hoe maak je een account aan?

Om je devices te koppelen aan Apple Business Manager (Automated Device Enrollment (voorheen DEP) en VPP) is het noodzakelijk om een account hiervoor aan te maken. Dit doe je door onderstaande stappen te volgen.

- 1. Ga op een Mac of pc naar **business.apple.com**.
- 2. Klik onderaan op de pagina op Meld je nu aan.
- **3.** Vul de gevraagde gegevens in en verifieer vervolgens je e-mailadres en telefoonnummer.
  - Wij adviseren onder Zakelijk e-mailadres bij Je gegevens een algemeen e-mailadres te gebruiken (bv. ict@bedrijfsnaam.nl).
- 4. Nadat je bent ingelogd in Business Manager, klik je op de Aan de slag knop. Deze brengt je naar Voorkeuren -> Organisatiegegevens. Klik hier op Verifieer en vul het D-U-N-S-nummer van je organisatie in. Deze vraag je aan via order.altares.nl. De kosten voor deze aanvraag zijn €15,00.
  - Na het invullen van het D-U-N-S nummer wordt o.a. het veld voor de website automatisch ingevuld. Wanneer deze info onjuist is kan de aanvraag niet geaccepteerd worden, zorg er dus voor dat de ingevoerde website klopt.
- 5. Voeg vervolgens onderaan in hetzelfde venster een verificatiecontactpersoon toe. Deze contactpersoon ontvangt een e-mail met instructies om telefonisch contact op te nemen met Apple om het verificatieproces te voltooien. Apple zal tijdens het gesprek o.a. vragen wat de reden is van de aanvraag, en of je de algemene voorwaarden aanvaard.

Is het bovenstaande voltooid? Ga naar de volgende pagina om Amac te koppelen aan Apple Business Manager.

Amac Pro Proostwetering 13 3543 AB Utrecht 088 - 770 6020 amac.nl/pro **A-Mac BV** IBAN NL51RABO0360218822 BIC RABONL2U KvK 30194102 Btw NL8132.20.440.B01

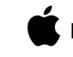

Premium Partner Authorised Service Provider Authorised Education Specialist Consultants Network

 $\sim$ 

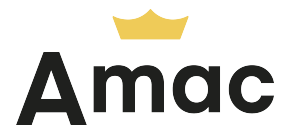

## Amac toevoegen aan Apple Business Manager.

Om Amac toe te voegen aan jouw Apple Business Manager-account en devices via Automated Device Enrollment automatisch te koppelen, volg je onderstaande stappen.

- 1. Log in bij business.apple.com.
- 2. Selecteer je naam linksonder in de navigatiekolom.
- 3. Selecteer Voorkeuren en selecteer MDM-servertoewijzing.
- **4.** Selecteer **Wijzig** naast **Klantnummers**, en voer vervolgens het reseller-nummer van Amac in: **3951320**.
- 5. Verander het veld Apple Klantnummer naar Reseller-nummer en klik op Voeg toe.

| <b>∉</b> Business                                                                         | O Mijn profiel                    | Q ⊕<br>Toon apparaten Voeg MDM-server<br>toe                                                                                                    |
|-------------------------------------------------------------------------------------------|-----------------------------------|----------------------------------------------------------------------------------------------------|
| <ul> <li>Activiteit</li> <li>Locaties</li> </ul>                                          | (i) Organisatiegegevens           | MDM-servertoewijzing                                                                                                    |
| <ul> <li>22 Gebruikers</li> <li>1 Gebruikersgroepen</li> <li>23 Toegangsbeheer</li> </ul> | දිටු Instellingen organisatie     |                                                                                                    |
|                                                                                           | Betalingen en facturatie          | Klantnummers Gereed<br>Deze nummers zijn door Apple aan je organisatie en aan je erkende Apple reseller toegewezen en zijn<br>gekoppeld aan je aankopen van Apple apparaten. |
|                                                                                           | Beheerde Apple ID's               |                                                                                                    |
| L Apparaten 📧 Toewijzingshistorie                                                         | *** Bèta-functies                 | Reseller-nummer     123456789     Voeg toe                                                                                                    |
| <ul> <li>Apps en boeken</li> <li>Op maat gemaakte a</li> </ul>                            | Je MDM-servers<br>Voeg toe        |                                                                                                    |
|                                                                                           | D MDM-servertoewijzing            | MDM server-toewijzing (standaard) Wijzig<br>Beheer het automatisch toewijzen van apparaten.                                                                                  |
|                                                                                           | Amac Appleseed                    | Apple TV                                                                                                    |
| Siri<br>A-mac BV                                                                          | Apple Configurator<br>0 apparaten | Geen                                                                                                    |
|                                                                                           | Amac Park                         | Geen                                                                                                    |

Amac Pro Proostwetering 13 3543 AB Utrecht 088 - 770 6020 amac.nl/pro A-Mac BV IBAN NL51RABO0360218822 BIC RABONL2U KvK 30194102 Btw NL8132.20.440.B01 Premium Partner Authorised Service Provider Authorised Education Specialist Consultants Network

 $\sim$ 

 $\smile$ 

 $\sim$ 

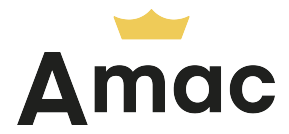

## Voeg je btw-nummer toe.

Om apps aan te kunnen kopen dien je de btw-status in te vullen. Volg daarvoor onderstaande stappen.

- 1. Klik in de linker zijbalk op Apps en boeken.
- 2. Klik op Kies btw-status en kies uit: btw-plichtig of belastbaar/Niet btw-plichtig.
- 3. Vul vervolgens je btw-nummer in en klik op Ga door.
- 4. Deze aanvraag kan 5 dagen duren maar is meestal na één uur al verwerkt.

Amac Pro

Proostwetering 13 3543 AB Utrecht 088 - 770 6020 amac.nl/pro

A-Mac BV

IBAN NL51RABO0360218822 BIC RABONL2U KvK 30194102 Btw NL8132.20.440.B01

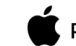

Premium Partner **Authorised Service Provider Authorised Education Specialist Consultants Network** 

 $\leq$ 

 $\sim$ 

 $\sim$